## STATIC ROUTING

## Oleh

Karya Gunawan

(karya.gunawan@amikom-asm.ac.id)

A. Skema Jaringan

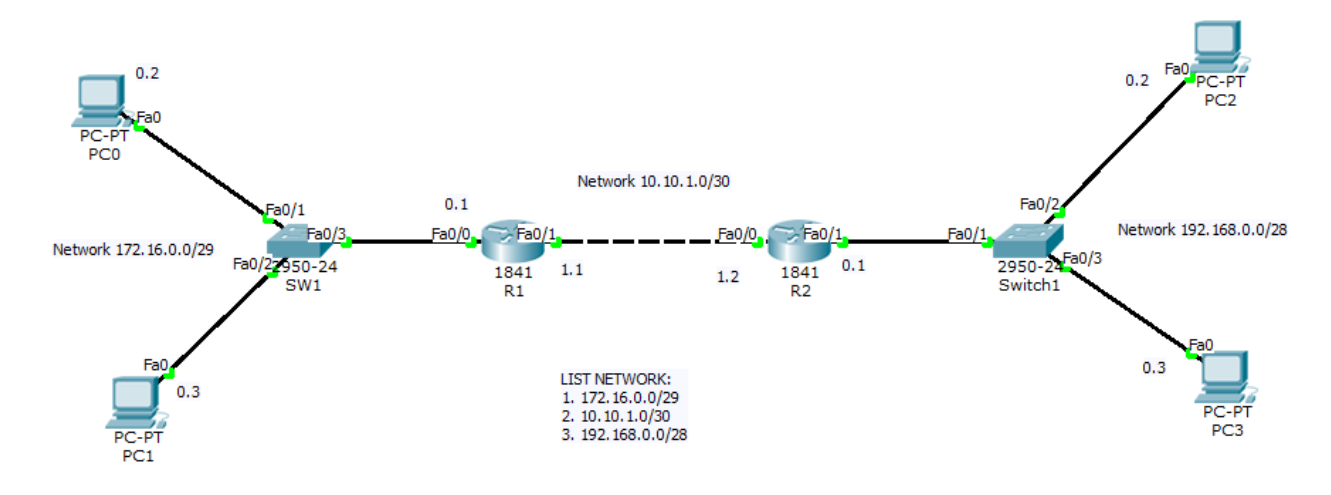

- B. Konfigurasi Dasar
  - a. Sebaran IP Address

| Device | Interface | IP Address  | Subnetmask      | Gateway     |
|--------|-----------|-------------|-----------------|-------------|
| PC0    | Fa0       | 172.16.0.2  | 255.255.255.248 | 172.16.0.1  |
| PC1    | Fa0       | 172.16.0.3  | 255.255.255.248 | 172.16.0.1  |
| R1     | Fa0/0     | 172.16.0.1  | 255.255.255.248 |             |
|        | Fa0/1     | 10.10.1.1   | 255.255.255.252 |             |
| R2     | Fa0/0     | 10.10.1.2   | 255.255.255.252 |             |
|        | Fa0/1     | 192.168.0.1 | 255.255.255.240 |             |
| PC2    | Fa0       | 192.168.0.2 | 255.255.255.240 | 192.168.0.1 |
| PC3    | Fa0       | 192.168.0.3 | 255.255.255.240 | 192.168.0.1 |

- b. Konfigurasi IP Address masing-masing PC sesuai tabel
- c. Konfigurasi Dasar Router

Router R1

1

Router>en Router# Router#conf ter Enter configuration commands, one per line. End with CNTL/Z. Router(config)# Router(config)#Hostname R1 R1(config)#line vty 1 15 R1(config-line)#password cisco R1(config-line)#login R1(config-line)#exit R1(config)#line con 0 R1(config-line)#password cisco R1(config-line)#login R1(config-line)#exit R1(config)# R1(config)#enable password class R1(config)#enable secret class R1(config)# R1(config)#no ip domain-lookup R1(config)# R1(config)#banner motd %Selamat Datang di Router 1% R1(config)#

## Router R2

Router>en Router# Router#conf ter Enter configuration commands, one per line. End with CNTL/Z. Router(config)# Router(config)#Hostname R2 R2(config)#line vty 1 15 R2(config-line)#password cisco R2(config-line)#login R2(config-line)#exit R2(config)#line con 0 R2(config-line)#password cisco R2(config-line)#login R2(config-line)#exit R2(config)# R2(config)#enable password class R2(config)#enable secret class R2(config)# R2(config)#no ip domain-lookup R2(config)# R2(config)#banner motd %Selamat Datang di Router 2% R2(config)#

2

d. Konfigurasi IP Address Router 1

R1(config)#interface fa0/0 R1(config-if)#ip address 172.16.0.1 255.255.255.248 R1(config-if)#no sh R1(config-if)#exit R1(config)# R1(config)#interface fa0/1 R1(config-if)#ip address 10.10.1.1 255.255.255.252 R1(config-if)#no sh R1(config-if)#exit R1(config)#

e. Konfigurasi IP Address Router 2

R2(config)#interface fa0/0 R2(config-if)#ip address 10.10.1.2 255.255.255.252 R2(config-if)#no sh R2(config-if)#exit R2(config)# R2(config)#interface fa0/1 R2(config-if)#ip address 192.168.0.1 255.255.255.240 R2(config-if)#no sh R2(config-if)#exit R2(config-if)#exit R2(config)#

f. Konfigurasi Static Routing R1

R1(config)#ip route 192.168.0.0 255.255.255.240 fastEthernet 0/1

Atau

R1(config)#ip route 192.168.0.0 255.255.255.240 10.10.1.2

g. Konfigurasi Static Routing R2

R2(config)#ip route 172.16.0.0 255.255.255.248 fastEthernet 0/0

Atau

R2(config)#ip route 172.16.0.0 255.255.255.248 10.10.1.1

h. Testing jaringan

Ping dari PC0 ke Router Fa0/0

Ping dari PC0 ke PC2

Ping dari PC2 Ke PC1